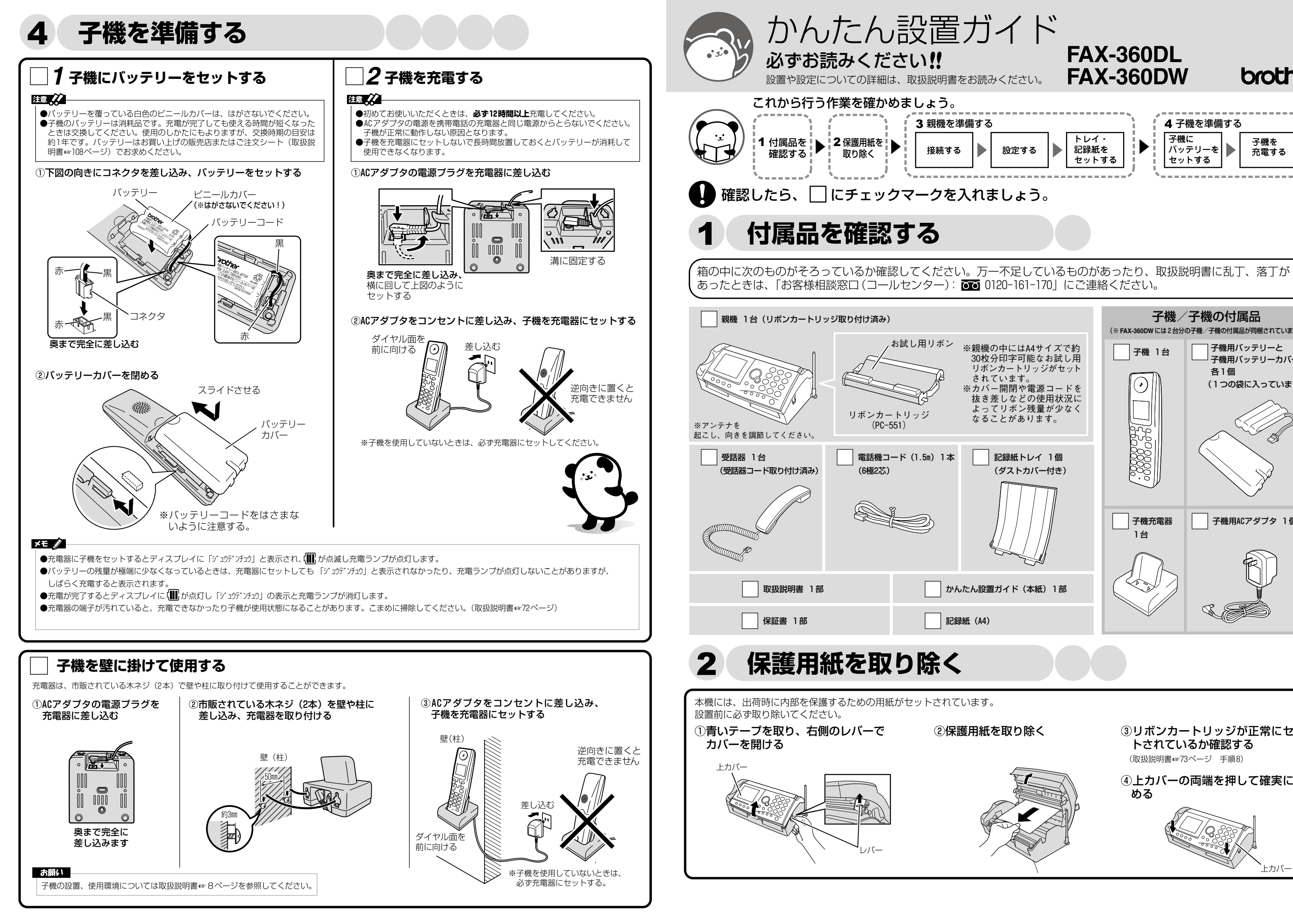

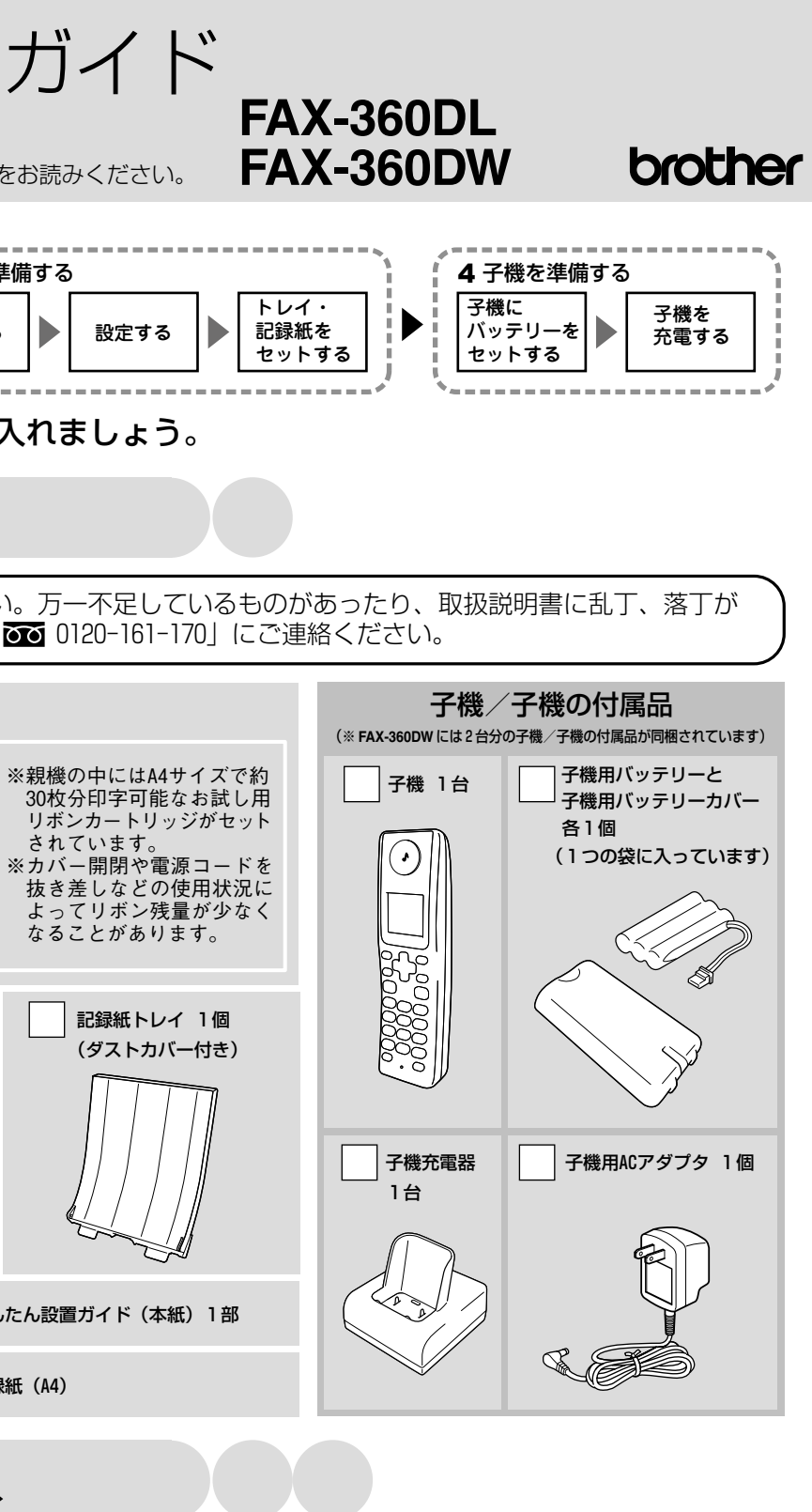

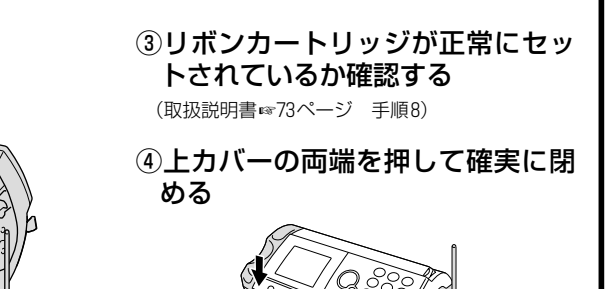

トカバー

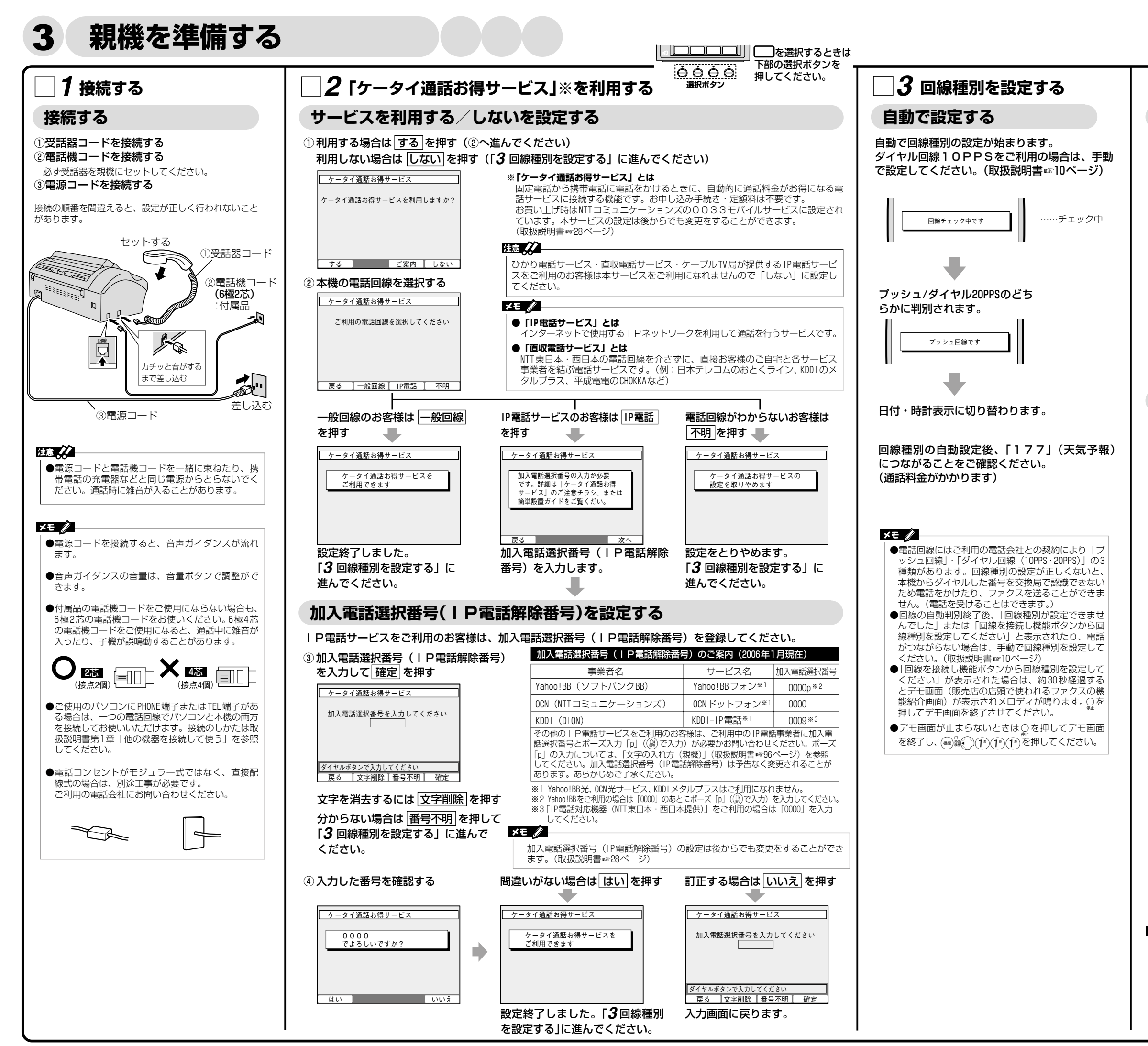

## ☐ 4 トレイ・記録紙をセットする 記録紙トレイを取り付ける

①記録紙トレイを両手で完全に差し込む

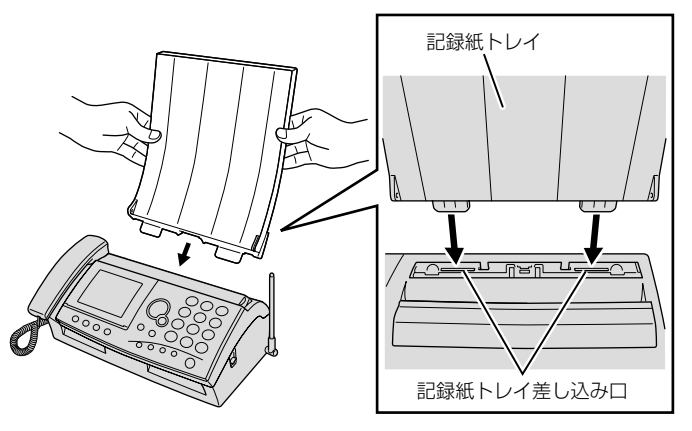

## 記録紙をセットする

①記録紙をよくさばく

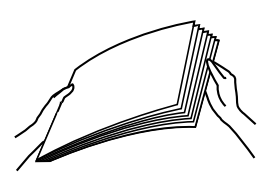

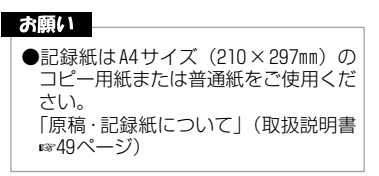

②さばいた側を下にしてそろえる

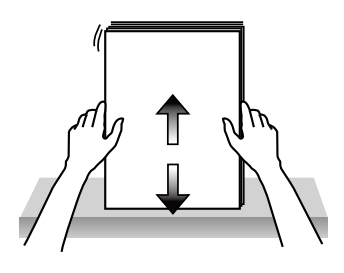

③記録紙トレイのダストカバーを開け、記録紙の印刷面を裏向きし て静かにセットする

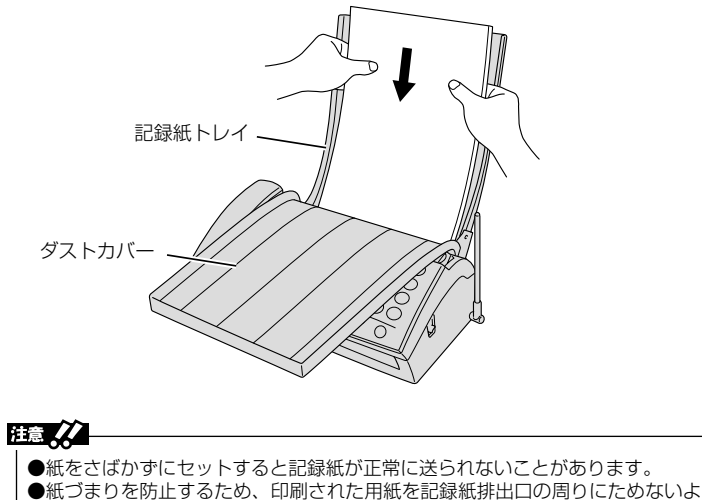

 ●記録紙を追加するときは、記録紙トレイに残っている記録紙をすべて取り除き、 追加する記録紙を追加するときは、記録紙トレイに残っている記録紙をすべて取り除き、 追加する記録紙と合わせてよくさばいてセットしてください。
 ●印刷中に記録紙を追加しないでください。
 ●厚さの異なる記録紙を混ぜてセットしないでください。